# How to add Prerequisite/Corequsite/Recommendations (Advisory)

There are several types of requisites that are listed on a course outline

- Single Course Requisite
- Multiple Course Requisites with "OR" Options
- Multiple Course Requisite with "AND" Options
- Non-Course Requisite

#### **Adding Single Course requisite:**

#### Step 1

• Click on "Add Rule Group" button

| Requisites and Entrance Skills                                                                                                    | *             |
|----------------------------------------------------------------------------------------------------|---------------|
| Pre-requisites, Co-requisites, Anti-requisites and Advisories                                                                                                    |               |
| Each Rule Group contains requisites, there is an "AND" rule between them.<br>Every time you add a Rule Group, an "OR" rule is created between the existing ones and the newest. |               |
| No requisites defined                                                                                                    | dd Rule Group |
|                                                                                                    |               |

#### Step 2

• Click on "Add Rule"

| Requisites and Entrance Skills                                                                                                    | *               |
|----------------------------------------------------------------------------------------------------|-----------------|
| Pre-requisites, Co-requisites, Anti-requisites and Advisories Each Rule Group contains requisites, there is an "AND" rule between them. |                 |
| Every time you add a Rule Group, an "OR" rule is created between the existing ones and the newest.                                      | Add Rule Group  |
|                                                                                                    | Remove Add Rule |

#### Step 3

- Select the requisite type
  - There are 4 types in eLumen
    - Prerequisite
    - Corequsite
    - Antirequsite (we do not use this on our campus)
    - Advisory (also known as Recommendations on our campus)

#### Step 4

- In the "Course" drop down box, enter the course in the search box and select the course
  - When typing courses, do not use spaces (ex. ENGL52)

• In the textbox, type the prerequisite wording that will be printed in the catalog, and click on "Add Requisite"

In this example, we will select "prerequisite" as the Requisite type and ENGL 52 as the course option. Requisites and Entrance Skills

|                | © Add                                                                                                    | Rule Gro |
|----------------|----------------------------------------------------------------------------------------------------|----------|
| equisite Type  | Requisite                                                                                                    |          |
| Prerequisite • | B I U ×₂ x² Ix II II ∞ ∞ ≪ ≁ ⊠ Ⅲ Ω ≌ Size -                                                                                                  | 10.48    |
| ourse          |                                                                                                    | 58       |
|                | ENGL 52 or equivalent with a grade of "C" or higher or "Pass," or completion of the English p<br>process with a score eligible for ENGL 100. | acement  |

Prerequisite has now been added, as shown:
 *Tip: When the course name is embedded in the section, it indicates it was successfully added.*

| Pre-requisites, Co-requisites, Anti-requisites a                                                                              | and Advisories                                                                                                    |              |
|----------------------------------------------------------------------------------------------------|----------------------------------------------------------------------------------------------------|--------------|
| Each Rule Group contains requisites, there is an "AND" rule b<br>Every time you add a Rule Group, an "OR" rule is created bet | vetween them.<br>ween the existing ones and the newest.                                                                                              |              |
|                                                                                                    | (• Add                                                                                                    | d Rule Group |
| Prerequisite                                                                                                    | B I U X₂ X² I <sub>X</sub> II II ∞ ∞ ≪ → II II Ω ■ Size →<br>II ₩ X3                                                                                 | ×            |
| ENGL52 INTRODUCTION TO COLLEGE<br>COMPOSITION                                                                                 | ENGL 52 or equivalent with a grade of "C" or higher or "Pass," or completion of the English<br>placement process with a score eligible for ENGL 100. |              |
| Select Objectives and Outcomes                                                                                                |                                                                                                    |              |
|                                                                                                    |                                                                                                    | 4            |
|                                                                                                    | Remove                                                                                                    | Add Rule     |

#### Adding Multiple Requisites with "OR" Options

Each Rule Group contains requisites, there is an "AND" rule between them. Every time you add a Rule Group, an "OR" rule is created between the existing ones and the newest.

Step 1

• After entering your first requisite, click on the "Add Rule Group" button. The "Add Rule Group" button will then add an or between the next requisite option

Step 2

• Click on the "Add Rule" button under the "OR" Section.

| equisites and Entrance Skills                                                                                                    |                                                                                                    |       |
|----------------------------------------------------------------------------------------------------|----------------------------------------------------------------------------------------------------|-------|
| Pre-requisites, Co-requisites, Anti-requisites<br>Each Rule Group contains requisites, there is an "AND" rule<br>Every time you add a Rule Group, an "OR" rule is created b | and Advisories<br>between them.<br>etween the existing ones and the newest.                                                                                                    | Group |
| Prerequisite   ENGL52 INTRODUCTION TO COLLEGE COMPOSITION Select Objectives and Outcomes                                                                                    | B I U × <sub>2</sub> × <sup>2</sup> I <sub>×</sub> I = := ∞ ∞ ↔ I I II Ω Size →<br>= := ::<br>ENGL 52 or ENGL 72 or ESL 152 or equivalent with a grade of "C" or higher or "Pass," or<br>completion of the English placement process with a score eligible for ENGL 100. | ×     |
|                                                                                                    |                                                                                                    |       |
| OR<br>No rules defined                                                                                                    | Remove Add                                                                                                    | Rule  |

- Select the requisite type
  - o In this example, it is prerequisite
- Select the course in the search box
  - In this example, ENGL72 is the next course as an optin
- Copy and paste the same wording from above
- Click on "Add Requisite"

|                     | Add Rule Gro                                                                                                    |
|---------------------|----------------------------------------------------------------------------------------------------|
| Prerequisite        | B I U × <sub>a</sub> × <sup>a</sup> I <sub>x</sub> I <sup>±</sup> <sup>±</sup> <sup>±</sup> <sup>±</sup> <sup>±</sup> <sup>±</sup> <sup>±</sup> <sup>±</sup> <sup>±</sup> <sup>±</sup> |
| R                   | Remove Add R                                                                                                    |
| equisite Type       | Requisite                                                                                                    |
| Prerequisite        | B I U X₂ X² I <sub>X</sub> I I I ∞ ∞ A → II II Ω ■ Size • 4 4<br>Size • 4 4                                                                                                    |
| ENGL72 INTRODUCTION | ENGL 52 or ENGL 72 or ESL 152 or equivalent with a grade of "C" or higher or "Pass," or completion<br>of the English placement process with a score eligible for ENGL 100.             |
|                     |                                                                                                    |

• To add the next course, follow steps 1 through 4 (of Adding Multiple Requisites with "OR" Options section) Finish Requisite for "OR" rule will appear as shown:

| ule Group contains requisites, there is an "AND" r<br>me you add a Rule Group, an "OR" rule is creater | ule between them.<br>I between the existing ones and the newest.                                                                                                    |
|----------------------------------------------------------------------------------------------------|----------------------------------------------------------------------------------------------------|
| me you add a ritale oroup, an 'orc'rale ia dreater                                                     | Add Rule Gro                                                                                                    |
| Prerequisite  NGL52 INTRODUCTION TO COLLEGE COMPOSITION  Select Objectives and Outcomes                | B I U ×₂ ײ Ix I = = = = = = = A → I I I O Size Size<br>ENGL 52 or ENGL 72 or ESL 152 or equivalent with a grade of "C" or higher or "Pass," or completion of the English placement process with a score eligible for ENGL 100.                                                |
|                                                                                                    |                                                                                                    |
|                                                                                                    | Remove Add R                                                                                                    |
|                                                                                                    |                                                                                                    |
| Prerequisite                                                                                           | B I U X₂ X² Ix I = I = ∞ ∞ A A I I I Ω F Size<br>■ I I I X₂ X² Ix I = I = ∞ ∞ A A I I I I Ω F Size<br>ENGL 52 or ENGL 72 or ESL 152 or equivalent with a grade of "C" or higher or "Pass," or completion of the English placement process with a score eligible for ENGL 100. |
|                                                                                                    | A                                                                                                    |
|                                                                                                    | Remove Add Ri                                                                                                    |
|                                                                                                    |                                                                                                    |
| Prerequisite -                                                                                         | B I U X₂ X² Ĩx II II ∞ ∞ ↔ A II II Ω ► Size -                                                                                                    |
| SL152 Introduction to College Composition<br>or Non-Native English Speakers                            | ENGL 52 or ENGL 72 or ESL 152 or equivalent with a grade of "C" or higher or "Pass," or<br>completion of the English placement process with a score eligible for ENGL 100.                                                                                                    |
| Select Objectives and Outcomes                                                                         |                                                                                                    |
| Select Objectives and Outcomes                                                                         |                                                                                                    |

- After Selecting your Requisite type, selecting your course, and adding your requisite wording into the text box
- Click on "Add Requisite"

|                       | O Add Rule G                                                                                    |
|-----------------------|-------------------------------------------------------------------------------------------------|
| Requisite Type        | Requisite                                                                                       |
| Advisory -            | B I U ×₂ ײ I <sub>X</sub> 1≡ = = ∞ ∞ ≪ → □ ⊞ Ω ■ Size - 4∉ 4∉                                   |
| Course                | 52                                                                                              |
| ENGL52 INTRODUCTION * |                                                                                                 |
|                       | ENGL 52 and READ 54 or equivalent with grades of Pass or "C" or higher is strongly recommended. |
|                       |                                                                                                 |
|                       |                                                                                                 |
|                       |                                                                                                 |
|                       |                                                                                                 |
|                       |                                                                                                 |
|                       |                                                                                                 |

- Click on "Add Rule"
  - A new box will appear below, indicating that this is an "AND" rule

| Advisory                                      | B       I       U       X <sub>2</sub> X <sup>*</sup> I = i = 000 mp (4 mp (4 mp |
|-----------------------------------------------|----------------------------------------------------------------------------------------------------|
| ENGL52 INTRODUCTION TO COLLEGE<br>COMPOSITION | ENGL 52 and READ 54 or equivalent with grades of Pass or "C" or higher is strongly                                                                                                    |
|                                               | recommended.                                                                                                    |
| Select Objectives and Outcomes                |                                                                                                    |
|                                               |                                                                                                    |
| duisite Type                                  |                                                                                                    |
| Havisory •                                    | $\begin{array}{c ccccccccccccccccccccccccccccccccccc$                                                                                                    |
|                                               | 2                                                                                                    |
|                                               | ENGL 52 and READ 54 or equivalent with grades of Pass or "C" or higher is strongly recommended.                                                                                                    |
|                                               |                                                                                                    |
|                                               |                                                                                                    |

- After selecting your requisite type, selecting your course, and copying/pasting your requisite wording into the text box
- Click on "Add Requisite"

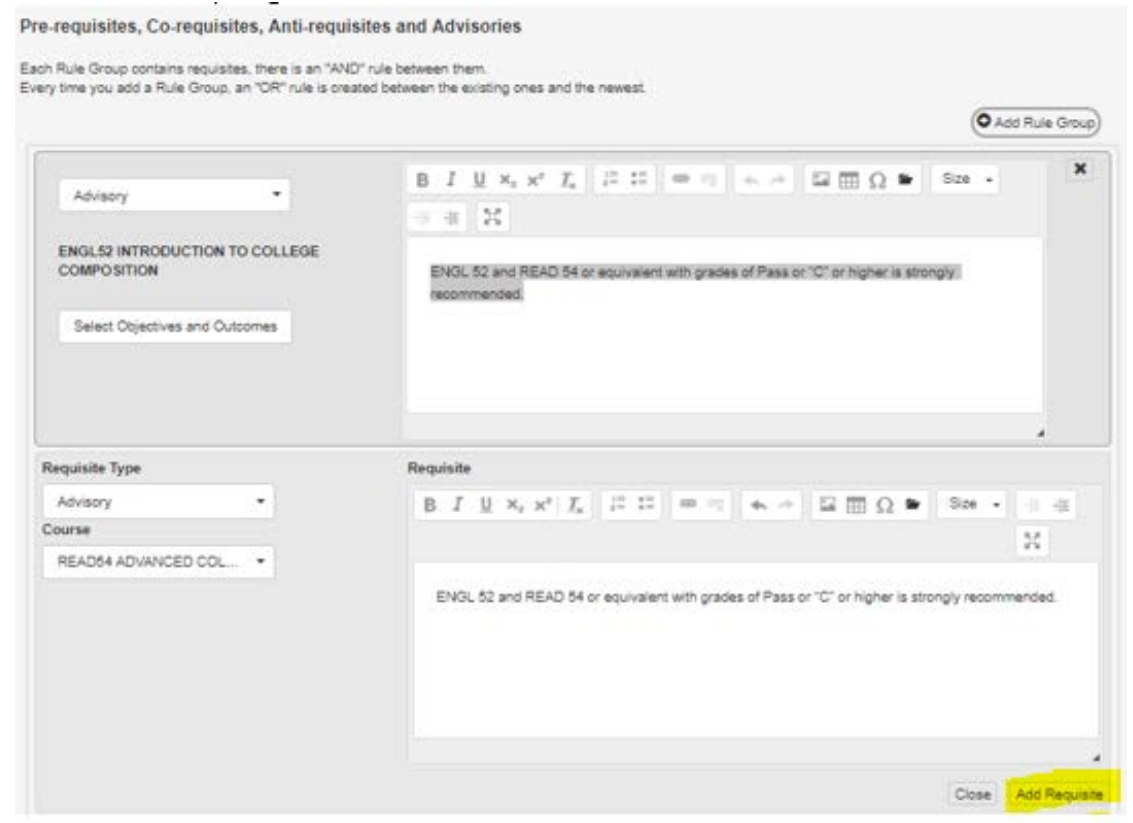

## Finish requisite for "And Rule" will appear as shown:

| aloneo ana Elittanos Skillo                                              |                                                                                                    |           |
|--------------------------------------------------------------------------|----------------------------------------------------------------------------------------------------|-----------|
| e-requisites, Co-requisites, Anti-requisit                               | tes and Advisories                                                                                         |           |
| ery time you add a Rule Group, an "OR" rule is create                    | ad between the existing ones and the newest.                                                               |           |
|                                                                          |                                                                                                    | ule Group |
| Advisory •                                                               | B I U X <sub>2</sub> x <sup>2</sup> I <sub>X</sub> II II = = = = = A → □ III Ω ■ Size →<br>IIII Ω ■ Size → | ×         |
| ENGL52 INTRODUCTION TO COLLEGE<br>COMPOSITION                            | ENGL 52 and READ 54 or equivalent with grades of Pass or "C" or higher is strongly<br>recommended.         |           |
| Select Objectives and Outcomes                                           |                                                                                                    |           |
|                                                                          |                                                                                                    |           |
| AND                                                                      |                                                                                                    | 4         |
|                                                                          |                                                                                                    | ×         |
| Advisory -                                                               | B I U X₂ x² I₂ II II ∞ 𝔤 ♠ → II III Ω ♥ Size ▼<br>∉ # Σ                                                    |           |
| Advisory                                                                 | B I U × <sub>2</sub> × <sup>2</sup> I <sub>x</sub> I = := ∞ ∞ ← → I I II Ω ► Size →                        |           |
| Advisory  READ54 ADVANCED COLLEGE READING Select Objectives and Outcomes | B I U X₂ x² I₂ I= I= I I I I I I I I I I I I I I I                                                         |           |
| Advisory  READ54 ADVANCED COLLEGE READING Select Objectives and Outcomes | B I U X₂ x² I₂ I= I= I I I I I I I I I I I I I I I                                                         |           |
| Advisory  READ54 ADVANCED COLLEGE READING Select Objectives and Outcomes | B I U X <sub>2</sub> x <sup>2</sup> I <sub>x</sub> ↓= := ∞ ∞ ↔ → ⊡ ⊞ Ω ♥ Size •                            |           |

• Click on "Add Rule Group"

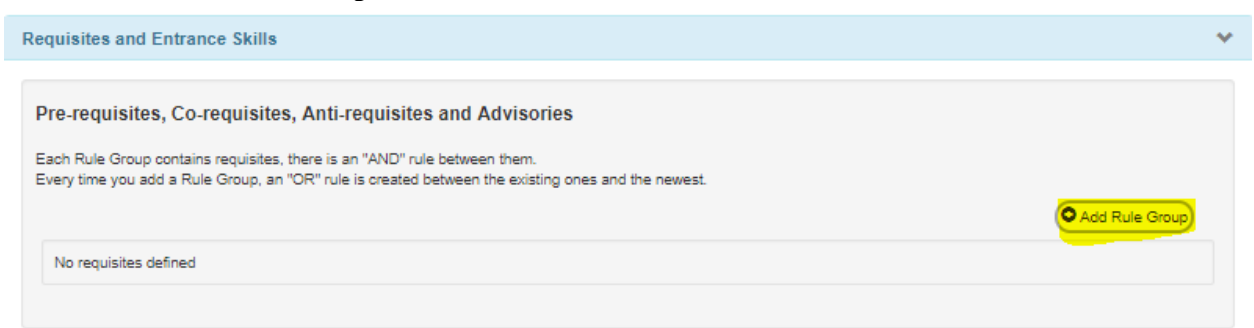

# Step 2

• Click on "Add Rule"

| Requisites and Entrance Skills                                                                      | ×               |
|----------------------------------------------------------------------------------------------------|-----------------|
| Pre-requisites, Co-requisites, Anti-requisites and Advisories                                       |                 |
| Every time you aldo a Rule Group, an GR. Fulle is created between the existing ones and the newest. | Add Rule Group  |
| No rules defined                                                                                    | Remove Add Rule |

- Select "Requisite Type"
  - For this example, prerequisite will be selected
- In the text box, type the requisite wording

|                    |                                                    | Add Rule Gr      |
|--------------------|----------------------------------------------------|------------------|
| Requisite Type     | Requisite                                          |                  |
| Prerequisite -     | B I U ×₂ ײ I <sub>×</sub> 1= := ∞ ∞ ≪ → ⊡          | 🖬 Ω 🖢 Size - 🛞 🕸 |
| Course             |                                                    | 56               |
| No course selected |                                                    |                  |
|                    | Student is registered State indentured apprentice. |                  |
|                    |                                                    |                  |
|                    |                                                    |                  |
|                    |                                                    |                  |
|                    |                                                    |                  |

# • Click on "Add Requisite"

| Requisite Type       | Requisite                                                |
|----------------------|----------------------------------------------------------|
|                      | requisite                                                |
| Prerequisite •       | B I U ×₂ ײ I <sub>×</sub> Ε Π ∞ ∞ ★ → Δ Π Ω ► Size - + + |
| Course               | 52                                                       |
| No course selected 🔹 |                                                          |
|                      | Student is registered State indentured apprentice.       |
|                      |                                                          |
|                      |                                                          |
|                      |                                                          |
|                      |                                                          |
|                      |                                                          |

Finished non-course requisite type will appear as shown:

| Pre-requisites, Co-requisites, Anti-requisites<br>Each Rule Group contains requisites, there is an "AND" rule<br>Every time you add a Rule Group, an "OR" rule is created b | and Advisories<br>between them.<br>etween the existing ones and the newest. | d Rule Group) |
|----------------------------------------------------------------------------------------------------|-----------------------------------------------------------------------------|---------------|
| Prerequisite *                                                                                                    | B I U X₂ x² Ix I = := ∞ ∞ ↔ ∞ ∞ ∞ Size .                                    | ×             |
|                                                                                                    |                                                                             | 4             |
|                                                                                                    | Remove                                                                      | Add Rule      |

# **Frequently Asked Questions**

# The text box already has the wording rules for multiple requisites, why do we have to select and add each course?

The individual course box for requisites will help generate an impact reports and to map courses.

## Why do we have to write in the text box?

Wording from the text box will be printed in the College's Catalog.

Additional information:

The committee will ask that your course requisite wording is written in a standard format. Here are some examples of how they should be written:

- Recommendation: ENGL 52, or ENGL 72 or ESL 152 and READ 54 or READ 97 or equivalent with grades of Pass or "C" or higher
- Prerequisite: ART 110 or equivalent with a grade of Pass or "C" or higher
- Corequisite: CHEM 112

## How do we have to "map" requisites?

https://www.cerritos.edu/curriculum/\_includes/docs/Mapping\_Tutorial.pdf